## 学生メールの利用方法(Web メール)

Web メールを利用するためには、長崎大学 Microsoft アカウントが必要となります。 長崎大学 Microsoft アカウントは以下の通りです。

【ユーザー名】 <mark>長大 ID</mark>@ms.nagasaki-u.ac.jp 例)<mark>bb8××××××</mark>@ms.nagasaki-u.ac.jp

【パスワード】 長大 ID 用のパスワード

1. Web ブラウザを起動し、アドレスバーに「https://outlook.office.com」と入力して開きます。

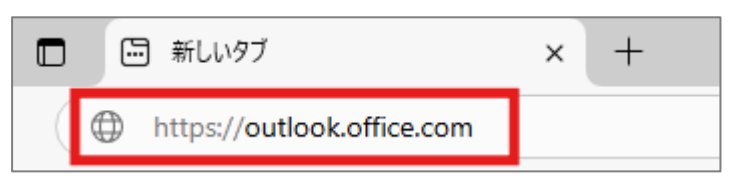

2. 「長崎大学 Microsoft アカウント」を入力し、「次へ」をクリックします。

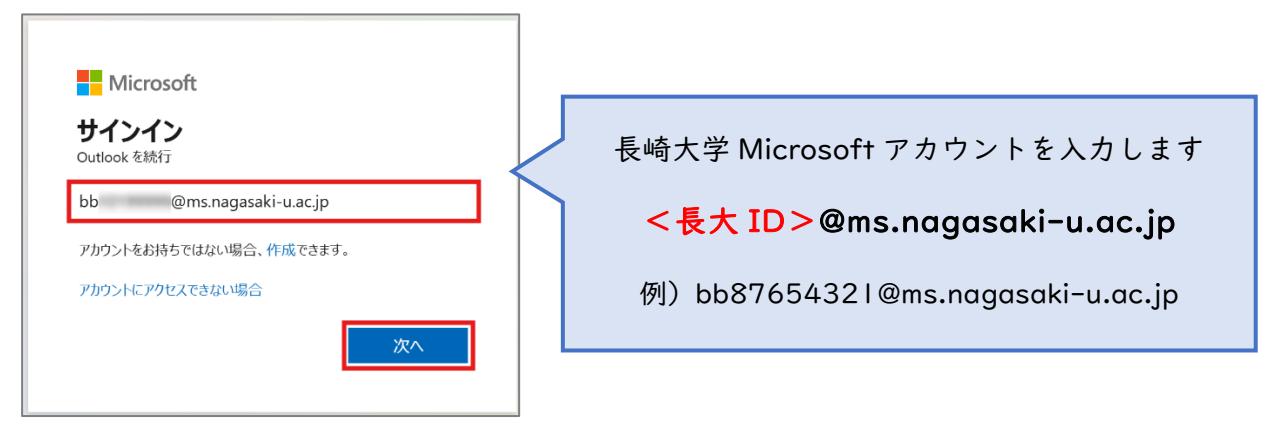

3. 「長大 ID 用のパスワード」を入力して、「サインイン」をクリックします。

| 長崎大学 Office 365         |  |  |  |
|-------------------------|--|--|--|
| サインイン                   |  |  |  |
| bb @ms.nagasaki-u.ac.jp |  |  |  |
|                         |  |  |  |
| サインイン                   |  |  |  |

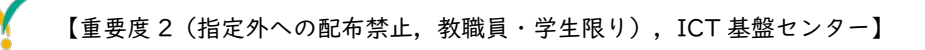

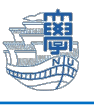

下図のような画面が表示された場合は、多要素認証の設定を行ってください。
 多要素認証の設定は、こちらをご確認ください。

| Micr                 | osoft                            |              |
|----------------------|----------------------------------|--------------|
| <sup>bb</sup><br>詳細情 | <sup>@ms.nagasaki-</sup><br>報が必要 | u.ac.jp      |
| ご使用のア<br>必要です        | カウントを保護するため                      | >、組織ではさらに情報が |
| 別のアカウン               | /トを使用する                          |              |
| 詳細情報(                | )表示                              |              |
|                      |                                  | 次へ           |
|                      |                                  |              |

5. サインインの状態を維持しますか?と表示されたら「いいえ」をクリックします。

| Microsoft                    |         |  |  |
|------------------------------|---------|--|--|
| bb @ms.nagasaki-u.ac.jp      |         |  |  |
| サインインの状態を維持しま                | すか?     |  |  |
| これにより、サインインを求められる回数を減ら<br>す。 | すことができま |  |  |
| ── 今後このメッセージを表示しない           |         |  |  |
| いいえ                          | はい      |  |  |
|                              |         |  |  |

6. 初期設定を求められた場合は、下記の通りに確認・設定してください。
 変更した場合には、保存してください。(国外に出たら必要に応じ修正ください)
 タイムゾーン : (UTC+09:00) 大阪、札幌、東京
 表示言語 : 日本語

初期設定の変更は、画面右上の「設定(歯車アイコン)」をクリックします。

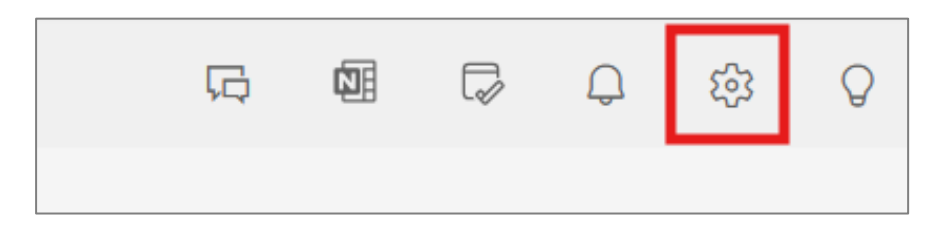

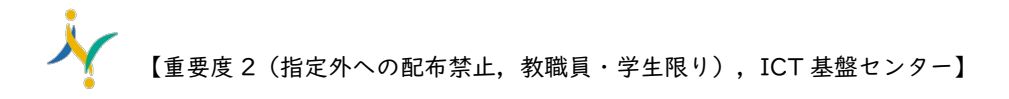

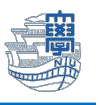

「全般」>「言語とタイムゾーン」を選択し、言語、日付の形式、時刻の形式、タイムゾーンを選び、「保存」をクリックします。

| 設定                                                    | 言語とタイムゾーン                                            | 言語とタイム ゾーン                                                                                                    | ×                |
|-------------------------------------------------------|------------------------------------------------------|----------------------------------------------------------------------------------------------------|------------------|
| <ul> <li>Q 設定を検索</li> <li>S アカウント</li> <li></li></ul> | デザイン<br>通知<br>アクセシビリティ<br>配布グループ<br>ブラィバシーとデータ<br>検索 | Microsoft 365 間で同期する<br>Aco Microsoft アプリで使用されているのと同じ設定で Outlook を使用することを選択できます。<br>Microsoft 365 の設定を表示および管理する<br>Microsoft 365 の設定を使用する<br>Outlook の設定                               |                  |
|                                                       |                                                      | <ul> <li>言語</li> <li>日本語(日本)</li> <li>日付の形式(たとえば、2025年9月1日は次のように表示されます)</li> <li>2025/09/01</li> <li>時刻の形式</li> <li>1:01 - 23:59</li> <li>タイムゾーン<br/>(UTC+09:00)大阪、札幌、東京 変更</li> </ul> | →<br>→<br>→<br>→ |
|                                                       |                                                      | 保存                                                                                                    | 破棄               |

7. 「メール」>「レイアウト」>「優先受信トレイ」の設定を「メッセージを分類しない」を選択し 「保存」をクリックします。

| 設定                                                                                                    | レイアウト                                                                        | עלדיא ×                                                                                                    |
|----------------------------------------------------------------------------------------------------|------------------------------------------------------------------------------|----------------------------------------------------------------------------------------------------|
| <ul> <li>Q. 設定を検索</li> <li>O. アカウント</li> </ul>                                                                                                    | 佐成と返信<br>スマート候補<br>添付ファイル                                                    | ● メール設定の一部が見つかりませんか? 自動応答と署名が新しい [アカウント] タブに移動しました。新しい [アカウント] タブを表示するには、[ごちら] をクリックします。                             |
| <ul> <li>              金般          </li> <li>             メール         </li> <li>             デ定表         </li> <li>             ・登録         </li> </ul> | ルール<br>条件付き書式<br>一括処理<br>迷惑メール                                               | <ul> <li>優先受信トレイ</li> <li>重要なメールに注目できるように、メールを自動的に分類しますか?</li> <li>メッセージを優先とその他に分類する</li> <li>メッセージを分類しない</li> </ul> |
|                                                                                                    | クイック操作<br>アクションのカスタマイズ<br>メールを同期<br>メッセージの取り扱い<br>転送<br>アイテム保持ポリシー<br>Schutz | <ul> <li>テキストのサイズと間隔</li> <li>これにより、フォントサイズとメッセージ数が変更されます。</li> <li>小</li> <li>中</li> <li>大</li> </ul>               |
|                                                                                                    | J/WINE<br>グループ                                                               | メッセージをまとめて表示<br>メッセージの表示方法を選んでください。<br>○ メールをスレッドごとにグループ化<br>④ メールを個別のメッセージとして表示<br>保存 破棄                            |

以上で設定は完了です。